## **Panther Desktop Portal How-to**

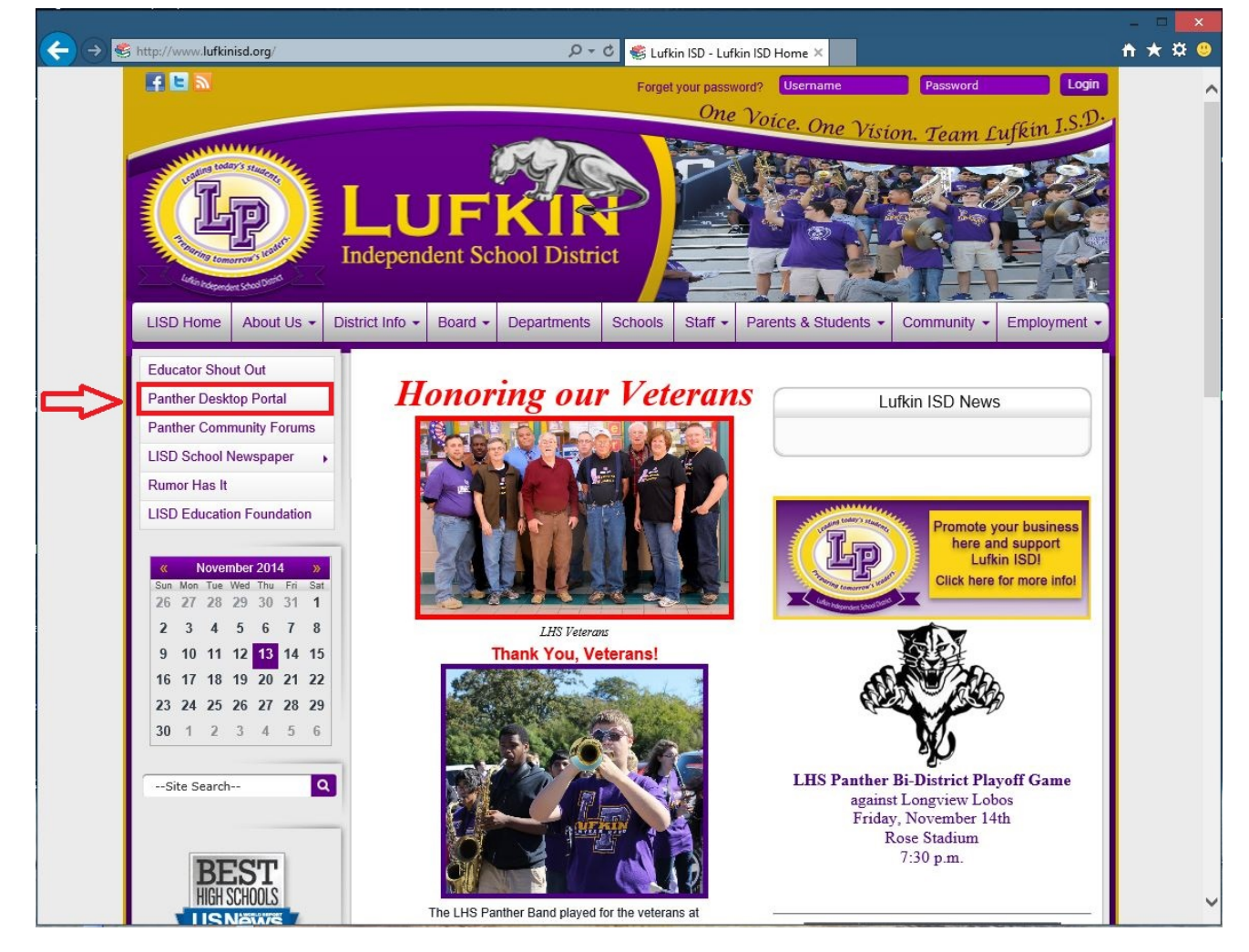

1) Go to the District Webpage and click on Panther Desktop Portal on the left menu

2) Click on the Panther Desktop Portal Link

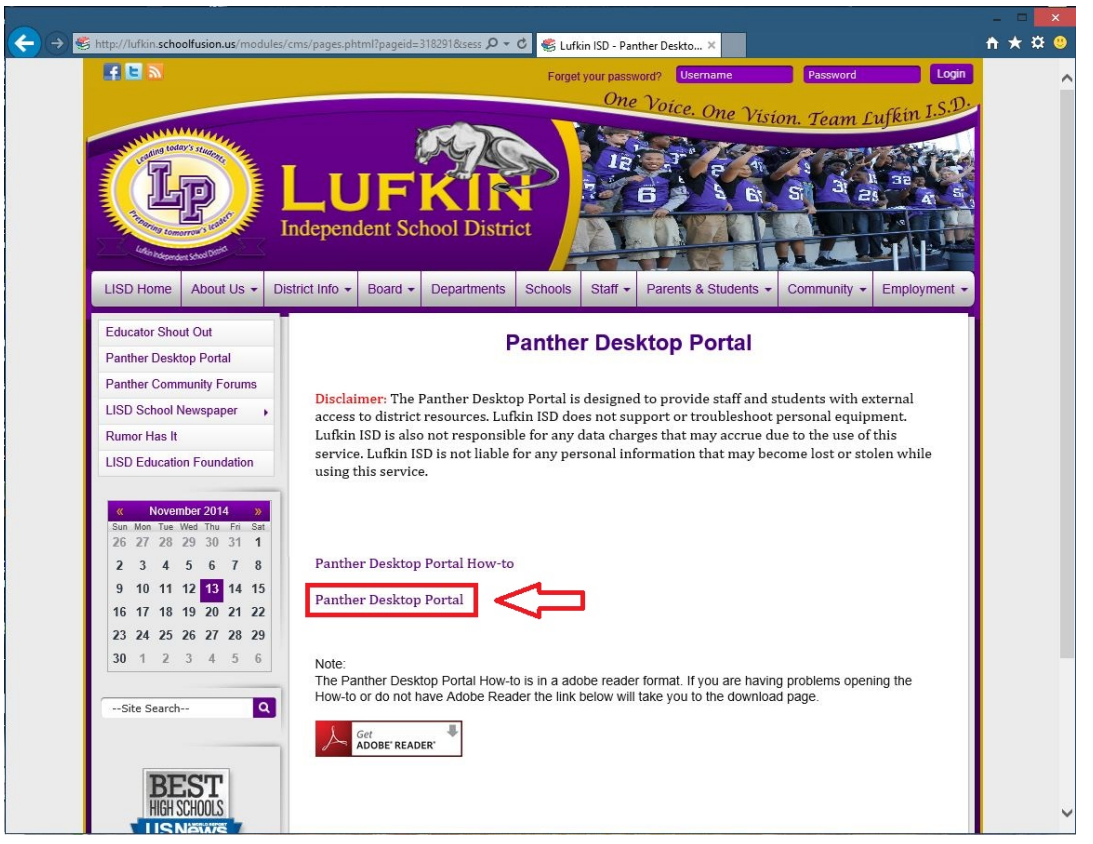

3) Login using the same username and password you use to login to the computer

|                                                                 |                                      | + ×   |
|-----------------------------------------------------------------|--------------------------------------|-------|
| (←) → Image: Attps://desktop.lufkinisd.org/vpn/index.html P - I | 🗟 🖒 🔟 Citrix Access Gateway 🛛 🗙      | n ★ ¤ |
| 🐴 🔹 🗟 👻 🖃 🖶 👻 Page 🕶 Safety 🕶 Tools 🕶 🔞 🔹 🍌                     |                                      |       |
| <b>CITRIX</b> <sup>°</sup> Access Gateway <sup>™</sup>          |                                      |       |
|                                                                 |                                      |       |
|                                                                 | Welcome<br>Pease log on to continue. |       |
|                                                                 | User name: Password:                 |       |
|                                                                 |                                      |       |
|                                                                 |                                      |       |
|                                                                 |                                      |       |
|                                                                 |                                      |       |
|                                                                 |                                      |       |
|                                                                 |                                      |       |
|                                                                 |                                      |       |
|                                                                 |                                      |       |
|                                                                 |                                      |       |
|                                                                 |                                      |       |
|                                                                 |                                      |       |
|                                                                 | CİTRIX                               |       |
|                                                                 |                                      |       |

4) Once you login you will be prompted to install the Citrix Receiver onto your computer. Click on I agree and then click on the Install Button

|                                                                     | + _ 🗆 ×      |
|---------------------------------------------------------------------|--------------|
| (←) → (② https://desktop.lufkinisd.org/Citrix/LufkiniSD/Wet P ~ ▲ C | <b>↑</b> ★ ₽ |
| 🚵 + 🔂 - 🖸 🛲 + Page + Safety + Tools + 🕢 + 🎉 🕮                       |              |
|                                                                     |              |
|                                                                     |              |
|                                                                     |              |
|                                                                     |              |
|                                                                     |              |
|                                                                     |              |
|                                                                     |              |
|                                                                     |              |
|                                                                     |              |
|                                                                     |              |
|                                                                     |              |
| Install Citrix Receiver to access your applications                 |              |
|                                                                     |              |
| I agree with the Citric licence agreement                           |              |
|                                                                     |              |
| Install Install                                                     |              |
|                                                                     |              |
| Security details   Log on                                           |              |
|                                                                     |              |
|                                                                     |              |
|                                                                     |              |
|                                                                     |              |
|                                                                     |              |
|                                                                     |              |
|                                                                     |              |
|                                                                     |              |
|                                                                     |              |
|                                                                     |              |
|                                                                     |              |
|                                                                     |              |
|                                                                     |              |

5) Once you click on install, just click on Run to start the installer once it finishes downloading

| <ul> <li>Attps://desktop.lufkinisd.org/Citrix/LufkiniSDWet O</li> <li>T I III IIIIIIIIIIIIIIIIIIIIIIIIIIIIII</li></ul> | ■ C (愛 Citrix Receiver × )<br>ゆ 歌                  | n ★ ☆  |
|----------------------------------------------------------------------------------------------------|----------------------------------------------------|--------|
|                                                                                                    |                                                    |        |
|                                                                                                    |                                                    |        |
|                                                                                                    | After Citrix Receiver is installed                 |        |
|                                                                                                    | Click Log On to continue.                          |        |
|                                                                                                    |                                                    |        |
|                                                                                                    |                                                    |        |
|                                                                                                    |                                                    |        |
| Do you want to run or save Citrix                                                                                      | Receiver.exe (51.1 MB) from desktop.lufkinisd.org? | ncel × |

- The second definition of the second definition of the second de
- 6) If you are prompted to allow the following programs to make changes, select Yes

7) Click on Install to start installing the Citrix Receiver

| <ul> <li>← ⊕ @ https://desktop.lufkinisd.org/Citrix/LufkinISDWet 𝒫</li> <li>▲ ► 🔊 ▼ □ ♣ ▼ Page ▼ Safety ▼ Tools ▼ @ ▼ </li> </ul> | ・ 全 C) 愛 Citrix Receiver<br>泉 歌 | ×                                                                                                    |      | ଲ ☆ ଔ |
|----------------------------------------------------------------------------------------------------|---------------------------------|----------------------------------------------------------------------------------------------------|------|-------|
|                                                                                                    | ₽<br>Description<br>Description | Citrix Receiver<br>Welcome to Citrix Receiver Setup<br>Click Install to install Citrix Receiver on your<br>computer. |      |       |
|                                                                                                    |                                 | Instal Ca                                                                                                    | ance |       |

8) Click on Finish when the install is complete

|                                                                 |                                                                                                    | ↔ _ □ × |
|-----------------------------------------------------------------|----------------------------------------------------------------------------------------------------|---------|
| 🗲 💮 🧭 https://desktop.lufkinisd.org/Citrix/LufkinISDWeł 🔎 👻 🔒 🖒 | 🥰 Citrix Receiver 🛛 🛛                                                                                                    | 6 1 1   |
| 🚡 💌 🔂 👻 🖶 💌 Page 🕶 Safety 🕶 Tools 💌 🕢 📌 🦺                       |                                                                                                    |         |
|                                                                 |                                                                                                    |         |
| 0                                                               | Citrix Receiver                                                                                                    |         |
| Citrix <b>Receiver</b>                                          | Citrix Receiver*  Installed successfully! If your received instructions to set up Receiver with your email or a server address, click Add Account. |         |
|                                                                 | Add Account Finish                                                                                                    |         |
|                                                                 |                                                                                                    |         |
|                                                                 | © 2013 Citrix Systems, Inc. All rights reserved.   Third Party Notices                                                                             |         |

9) Once you have installed the Citrix Receiver click on the Desktop

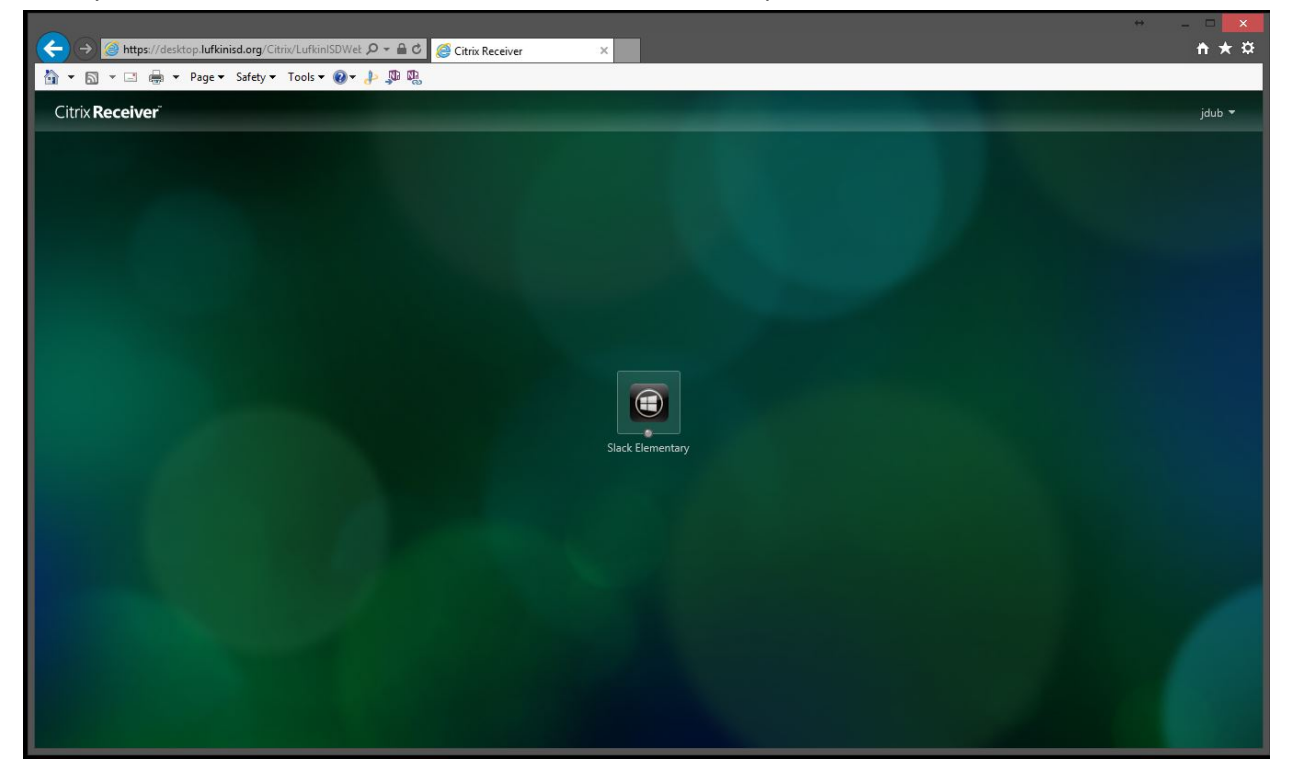

10) If this is the first time you are logging into the Panther Desktop Portal you will see a black please wait screen. This is normal and will take about a minute to setup your profile

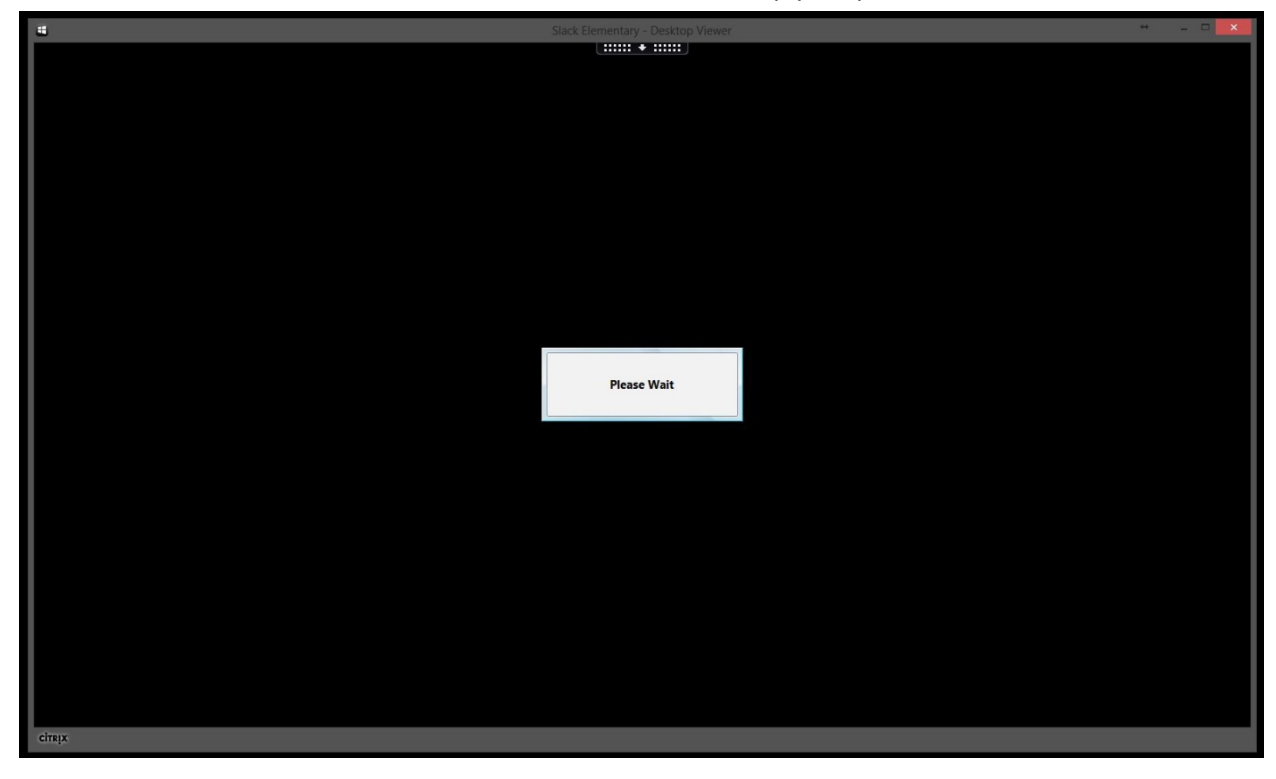

11) Once the black please wait screen goes away you will be at the desktop

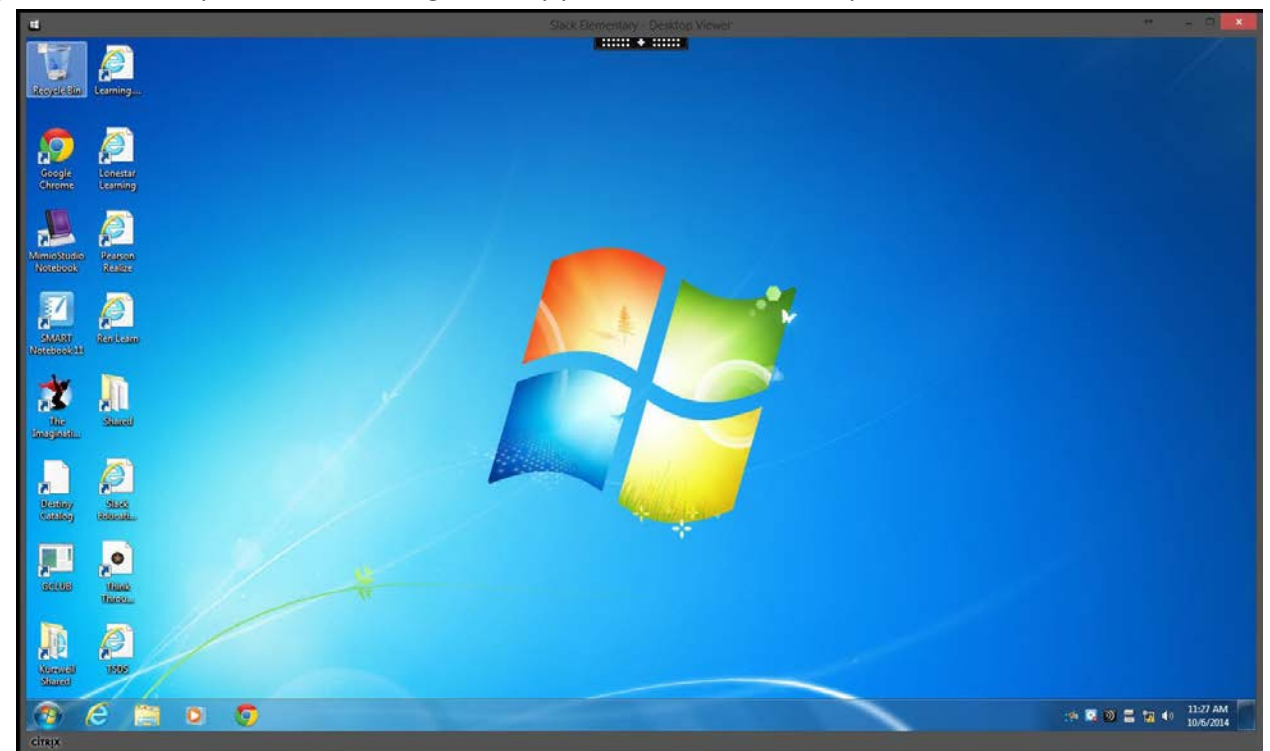

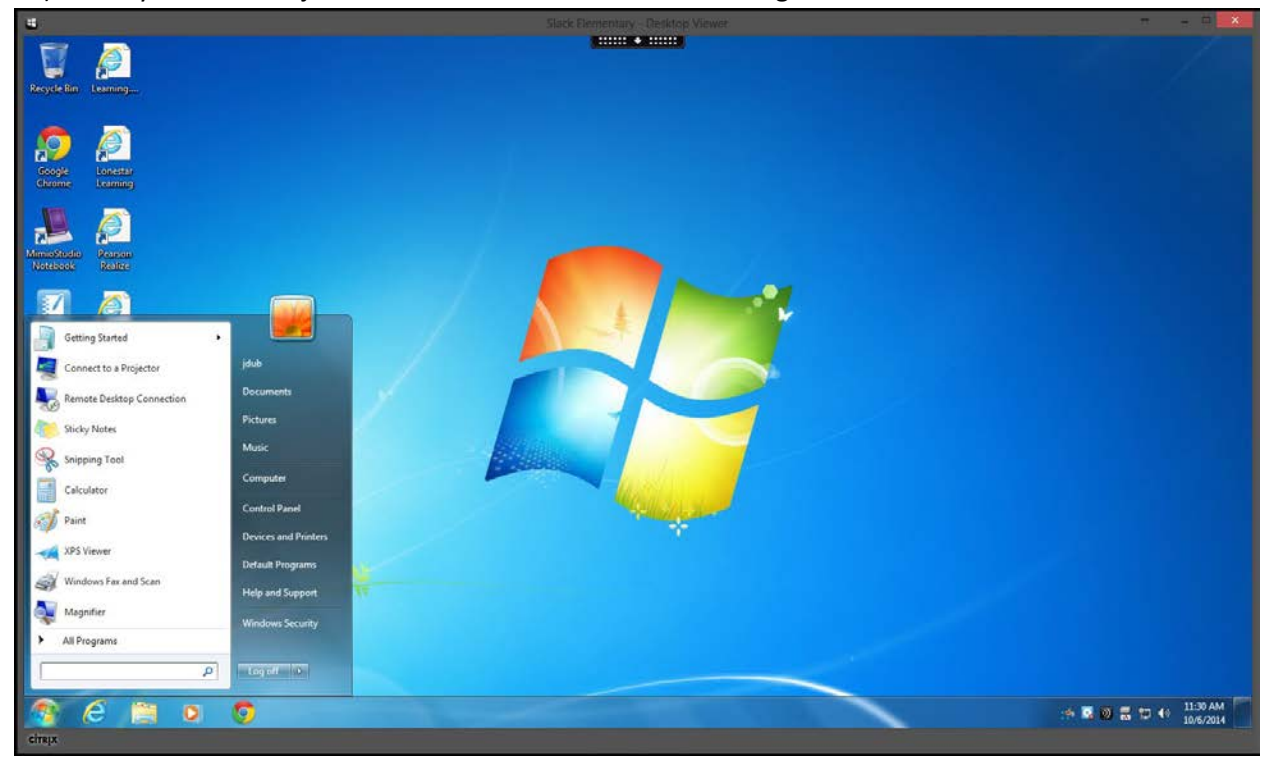

12) When you are done just click on the start button and click logoff